How to setup Text Notifications through your Student's Account.

- 1. Open a web browser (Chrome, Safari, etc.)
- 2. Go to sejong.schoology.com
- 3. Use your student's Sejong email and password to logon
- 4. In the top right corner, you will see your student's name and a drop-down arrow. Click on the drop-down arrow
- 5. Click on Settings in the drop-down menu.

|                                   |                                                                     |                              | 4.                     |  |
|-----------------------------------|---------------------------------------------------------------------|------------------------------|------------------------|--|
| M중 Sejong Academy<br>of Minnesota | COURSES GROUPS RESOURCES GRADES                                     | 오 ፡፡ 🗰 🖂 🎝                   | 🔘 Test-student Ztesi 🗸 |  |
|                                   | RECENT ACTIVITY COURSE DASHBOARD                                    | 8                            | Your Profile           |  |
|                                   | Post: 🗊 Event Most Recent -                                         | Overdue C                    | Sejong Academy of Minn |  |
|                                   | Sejong Academy & G6A:Choir: Section 1<br>Google Meet link for class | Upcoming                     | Settings               |  |
|                                   | Google Meet Link                                                    | THURSDAY, SEPTEMBER 10, 2020 | E> Logout              |  |

- 6. Click on the Notifications tab
- 7. Click "Send notifications to your phone via text message."

| Academy<br>esota | COURSES                                                                                                    | GROUPS RE            | SOURCES             | GRADES           |  |                        | Q |    |         | $\boxtimes$  | ۲ <mark>3</mark> | Test     |
|------------------|----------------------------------------------------------------------------------------------------|----------------------|---------------------|------------------|--|------------------------|---|----|---------|--------------|------------------|----------|
|                  | Account                                                                                                    | 6.                   | _                   |                  |  |                        |   |    |         |              |                  |          |
|                  | Account Settings                                                                                                    | Notifications        | Privacy Sett        | ings Recycle Bin |  |                        |   |    |         |              |                  |          |
|                  | Notifications<br>Schoology sends you notifications when actions occur that involve you. You can select which notifications you woul<br>Turn Off All Notifications |                      |                     |                  |  | vould like to receive. | _ | 7. |         |              |                  |          |
|                  | Academic                                                                                                    |                      |                     |                  |  | 🖂 Email                |   |    | Send no | otifications | to your pl       | none via |
|                  | Course update poste                                                                                                    | ed                   |                     |                  |  | Off 👻                  |   | L  | text me | ssage        |                  |          |
|                  | Course comments or                                                                                                    | n updates, assignmen | nts, or discussions | 5                |  | Off 🗸                  |   |    |         |              |                  |          |
|                  |                                                                                                    |                      |                     |                  |  |                        |   |    |         |              |                  |          |

8. Fill out the pop-up screen, then click "Set Mobile.'

|    | Text Message Set                                                                                                  | tings             | × |  |  |  |
|----|----------------------------------------------------------------------------------------------------|-------------------|---|--|--|--|
| 0  | Please enter your 10 digit cell number below and choose your carrier. Only US and Canadian numbers are supported. |                   |   |  |  |  |
| L  | Cell number:                                                                                                    |                   |   |  |  |  |
|    | Country:                                                                                                    | United States 🖌   |   |  |  |  |
| ł. | Carrier:                                                                                                    | Choose one 🗸      |   |  |  |  |
|    | Select your wireless carrier.                                                                                     |                   |   |  |  |  |
|    |                                                                                                    |                   |   |  |  |  |
|    |                                                                                                    | Set Mobile Cancel |   |  |  |  |

- 9. Scroll down to the "School" section. Make sure Mobile is set to on.
  - Now you will get text alerts when there are **school-wide announcements**.
  - For Class announcements, go to the "Academic" section and turn on "Course update posted"
  - If you do not want text alerts for the other types of notifications, turn those Off.

10. Click Save Changes at the bottom.

| (       | ۹                                                           |
|---------|-------------------------------------------------------------|
| 🖂 Email | 🖂 Mobile                                                    |
| Off 👻   | On 🔻                                                        |
| Off 🔹   | Off 👻                                                       |
| 🖂 Email | 🖂 Mobile                                                    |
| Off 👻   | On 🔻                                                        |
| Off 👻   |                                                             |
| Off 🔻   |                                                             |
|         | Email<br>Off ▼<br>Off ▼<br>Email<br>Off ▼<br>Off ▼<br>Off ▼ |

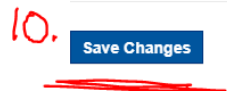